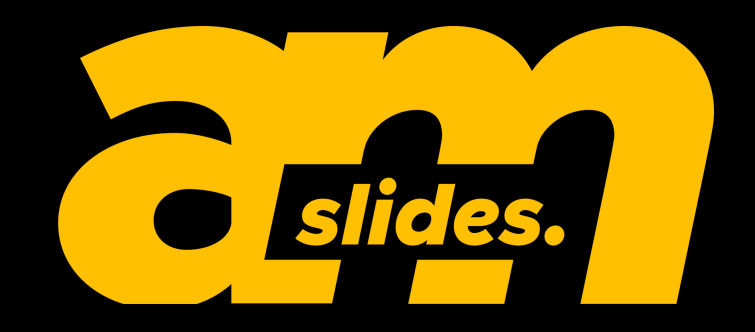

# At first, thanks for subscribe our item. Hope you like it.

#### > Before you edit the text , download the font here

- 1. https://fonts.google.com/specimen/Poppins
- 2. https://fonts.google.com/specimen/Open+Sans

### > How to Ungroup an Object/Shape?

- 1. Right Click on The Object
- 2. Select Group => Ungroup
- > How to Change Logo in Every Slide
- 1. Click View
- 2. Click Slides Master
- 3. Change Logo in First Slides

#### > How To Edit Sidebar Text

- 1. Click View
- 2. Click Slides Master
- 3. And Change Text on First slides (Master Slides)

## > How to Change Img

- 1. Drag & Drop img
- 2. Click the Center Icon & Pick Img What Do You Want

#### > How to Ungroup an Object/Shape?

- 1. Right Click on The Object
- 2. Select Group => Ungroup

#### > How to Crop Picture

- 1. Double Click on The Picture
- 2. Choose Crop on Toolbar
- 3. Drag the Crop Hadler horizontaly/Vertically to adjust the width/height

## Have any Question?

Don't hesitate to message me. I will get back to you ASAP.